Home > Understand POI process changes before the April 14 upgrade

# Understand POI process changes before the April 14 upgrade III

March 30, 2018 by Employee Services [2]

Before HCM upgrades arrive on **April 14**, catch up on navigational and process changes, sign up for training before registration closes on **April 5** and read the <u>HCM Differences document</u> <sup>[3]</sup> to get a side-by-side comparison of how future POI processes will differ from current procedures.

The following cycle changes will be described in detail below:

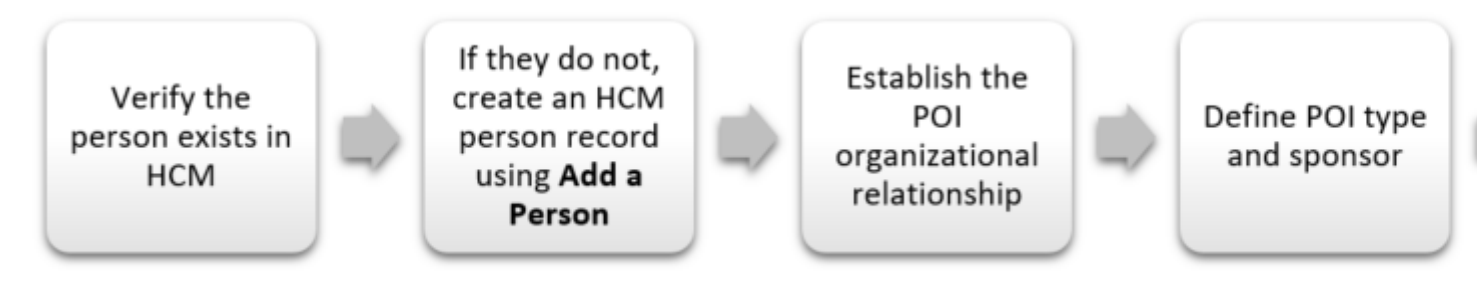

[4]

Note: Click on any image to enlarge it.

## Verifying if a person exists in HCM

After new functionality is implemented, users will be required to ensure a person does not already exist in the system before they are added as a POI. This will help to avoid errors and duplications. Two methods can be used to verify this:

- The Job List query **CUES\_HCM\_JOB\_LIST**. The Job List query lets users search by Employee ID, Department ID, Job Code, the last four digits of the Social Security number, first name, last name and the position number. The Job List query now provides an option to include POIs and Active employees only.
- Search for matching persons (this method is case sensitive): HCM Community Users Workcenter > Non-Pay Actions Tile > Personal Information > Add a Person > Search for Matching Persons:

|                        |   | Add a Person           |
|------------------------|---|------------------------|
| Document Collection    |   | Person ID NEW          |
| 🕹 Personal Information | ^ | Add Person             |
| Add a Person           |   | Search for Matching Pe |
|                        |   |                        |

If the POI does not exist, users may add them to the system. If a person is found, they **should not be added to the system**. Instead, follow the correct procedures for **Adding an Additional POI Type** or **Maintaining a POI Relationship**. This will be outlined in future stepby-step guides.

# Adding a Person

After confirming the POI does not exist in the system, users can begin their transaction. **Helpful hint:** Save time by having the POI complete the <u>POI worksheet</u> <sup>[6]</sup> before adding them to the system (available April 14). The information captured on this form matches the data entry process and collects the following information:

- Personal information: Name, date of birth, contact information and National ID (Social Security number).
- The Department and Campus Business Unit associated with the POI.
- The POI Type that determines security access.
- The POI sponsor's position number.

Users can create a new record using this path: CU Non-Pay Actions > Personal Information > Add a Person

[5]

| CU Non-Pa          | y Actions                                                          |                  |                          |                  |                |               |
|--------------------|--------------------------------------------------------------------|------------------|--------------------------|------------------|----------------|---------------|
| Biographical Detai | ils <u>C</u> ontact Information                                    | <u>R</u> egional | CU Person                | nal Data CU Pers | sonal Data 19  | <u>)</u> rgan |
|                    |                                                                    |                  |                          | Person ID        | NEW            |               |
| Name               |                                                                    |                  |                          | Find   View All  | First 🕚 1 of 1 | 1 🕑           |
| *1                 | Effective Date 02/26/2018<br>*Format Type English                  | ¥                |                          |                  |                | ŀ             |
| 1                  | Display Name                                                       |                  |                          | Add Nam          | e              |               |
| Biographic Infor   | mation                                                             |                  |                          |                  |                |               |
| E                  | Date of Birth<br>Birth Country USA                                 |                  | Years 0<br>United States | Months 0         |                |               |
| В                  | irth Location                                                      | ~                |                          | Waiye Data F     | Protection     |               |
| Biographical Histo | ory                                                                |                  |                          | Find   View All  | First 1 of 1   | ۱             |
| *Highest Edu       | *Gender Unknown                                                    | T ed             | T                        |                  |                | +             |
| *N<br>La           | Marital Status Unknown<br>nguage Code<br>Alternate ID<br>Full-Time | v<br>Student     | T                        | As of            | j.             |               |
| National ID        |                                                                    | Persona          | alize   Find   V         | /iew All   💷   🔣 | First 🕚 1 of   | 1 🕑           |
| *Country           | *National ID Type                                                  |                  | National ID              |                  | Primary ID     |               |
| USA                | Social Security Number                                             | ٣                |                          |                  | ]              | B             |
| 7]                 |                                                                    |                  |                          |                  |                |               |

From this page, the following information may be entered:

- Biographical details: First and last name, date of birth, etc. **Helpful hint:** A national ID (Social Security number) should be entered if the user has it, but it is not required unless the POI is a Security Type (00015) or Pre-Employment Type (00013). If you do not have a Social Security number, leave the field blank and **do not** enter invalid or fictitious Social Security number values.
- Contact information: Address, phone number, etc.
- Regional information: Ethnic group, military status, etc.
- CU Personal Data: Background check information.

• CU Personal Data I-9: Users can select the appropriate radio button for US citizens, international hires or unknown.

## Establish the POI organizational relationship

This step allows users to establish the person as POI in the system by checking the **Person** of **Interest** check box, selecting **POI Type** from the drop-down menu and clicking **Add Relationship**.

#### **Defining Security Access and POI sponsor**

From the **Add a Person of Interest** tab, users will complete the following fields once they click the **Get Enabled Security Types** button:

- Business unit (the campus the POI will be working on). Helpful hint: Do not use UCOLO.
- Set ID, Department and Planned Exit Date. Helpful hint: The Planned Exit Date automatically populates to one year from today. Users can override this date up to five years from the Effective Date. This field is used by Employee Services to inactivate POIs whose planned exit dates have passed. To learn more about this, review the POI Mass Termination process [8].

To finalize the transaction, a POI's sponsor information must be entered in the **CU POI Sponsor** tab and their position number should be added to the **Position Number** field. A sponsor is the person responsible for providing insight into what the POI will be doing at the university, and **POIs must have an active sponsor at all times**. **Helpful hint:** Users will be required to update the POI sponsor when modifying existing POIs if the sponsor is not populated.

To locate the sponsor's position number, follow this path: **User WorkCenter > Resources > Job List Query**. Use any of the fields to search for the sponsor's position number.

| CU HCM User WorkCenter • «                                                         | CUES_HCM_JOB_LIST - Job List                  |              |  |  |  |  |
|------------------------------------------------------------------------------------|-----------------------------------------------|--------------|--|--|--|--|
| WorkCenter Resources                                                               | Empl ID (Optional)                            |              |  |  |  |  |
| Employee Compensation     Eunding Distribution     Time Entry                      | Job Code (Optional)                           |              |  |  |  |  |
| Payroll Register Acct Detail     Vacant Positions     Personnel Roster             | First Name (Optional) Position Nbr (Optional) |              |  |  |  |  |
| • Job List<br>• Payroll Register<br>• <u>Training Report</u>                       | Business Unit (Optional)                      |              |  |  |  |  |
| <u>Dept Personnel &amp; Org Roster</u> <u>Leave Accruals</u> <u>Leave Balances</u> | Include POIs?  View Results                   |              |  |  |  |  |
| Reports/Processes                                                                  | Empl Empl POI Eff Status Name Org Company B   | Busin<br>Uni |  |  |  |  |

## View guides and sign up for training

Prepare for these <u>upcoming changes</u> [10] by looking at the HCM Differences document and signing up for training before registration closes on **April 5**.

#### **HCM Differences Document**

To see side-by-side how upcoming changes to POI and Transfer processes differ from current processes, review the HCM Differences document [3].

#### Webinars

Two webinars covering Transfer and POI updates will be offered from 9:30 a.m. – noon April 2. Attendance is recommended, but not required. To participate, please register below.

| Person of Interest Webinar                                                                            | Transferring an Employee Webinar                                                                            |
|----------------------------------------------------------------------------------------------------|----------------------------------------------------------------------------------------------------|
| <b>Description:</b> Review the new process for adding a POI using delivered PeopleSoft functionality. | <b>Description:</b> Review the new process for transferring an employee using a Template Based Transaction. |
| <b>Time:</b> 9:30 - 10:30 a.m.                                                                        | Time: 11:00 a.m noon                                                                                        |
| Register [11]                                                                                         | Register [12]                                                                                               |

#### Structured labs

From April 9-12, work with experts in person during structured labs. Note: Boulder and Denver | Anschutz users are required to attend.

Visit the HCM Projects webpage [13] to view full schedules and registration instructions.

<u>HCM development [14]</u>, <u>HCM project [15]</u>, <u>POI [16]</u>, <u>Person of Interest [17]</u> **Display Title:** Understand POI process changes before the April 14 upgrade **Send email when Published:** No

Source URL: https://www.cu.edu/blog/hcm-community/understand-poi-process-changes-april-14-upgrade

#### Links

[1] https://www.cu.edu/blog/hcm-community/understand-poi-process-changes-april-14-upgrade
[2] https://www.cu.edu/blog/hcm-community/author/10695 [3] https://www.cu.edu/doc/hcm-differencesdocumentpdf-1 [4] https://www.cu.edu/sites/default/files/POI%20Cycle%20Changes%20Graph.PNG
[5] https://www.cu.edu/sites/default/files/Add%20a%20Person.PNG [6] https://www.cu.edu/docs/addingperson-interest-poi-worksheet [7] https://www.cu.edu/sites/default/files/CU%20Non-Pay%20Actions.png
[8] https://www.cu.edu/blog/hcm-community/update-expired-poi-records-they-are-inactivated-march
[9] https://www.cu.edu/sites/default/files/CU%20HCM%20User%20WorkCenter.jpg
[10] https://register.gotowebinar.com/register/2919207059360495363
[12] https://register.gotowebinar.com/register/8169790697386160131 [13] https://www.cu.edu/hcmcommunity/hcm-projects/current-projects [14] https://www.cu.edu/blog/hcm-community/tag/hcmdevelopment [15] https://www.cu.edu/blog/hcm-community/tag/hcm-project [16]
https://www.cu.edu/blog/hcm-community/tag/poi [17] https://www.cu.edu/blog/hcm-community/tag/poi scienterest